# How to add a parking permit and pay > If you did not choose a parking permit when you first registered for classes:

- Login to myGateway
- Go to "Shortcuts" and click "Register for Classes NEW College Scheduler"
- Click "View Charges"

| Ø Build Schedule | 🐂 Shopping Cart (0) |                                        | C <sup>®</sup> View Charges | (?) Help | 🕞 Sign out |
|------------------|---------------------|----------------------------------------|-----------------------------|----------|------------|
|                  |                     | NORTH ORANGE COUN<br>COMMUNITY COLLEGE | TY<br>DISTRICT              |          |            |
| Course Status    | Open & Full         | Change Term                            | Fall 2024                   |          | Change     |
| Campuses         | 1 of 2 Selected     | Change                                 |                             |          |            |

• Click "Parking Fee – FC" and submit

#### Add Optional Fees

#### Purchase Optional Fees

The fees indicated below are optional. Fees for the optional services you wish to purchase should be checked. If you do not wish to pay the fees for these services, the boxes must contain no check marks.

Add Optional Fees: Fullerton College

| Purchase | Optional Fee                | Click on link below for Additional Information        | Amount  |
|----------|-----------------------------|-------------------------------------------------------|---------|
|          | A. S. Benefits Fee - FC     | Fullerton College Associated Students (A.S.) Benefits | \$15.00 |
|          | Parking Fee - FC            | Fullerton College Parking Fee                         | \$40.00 |
|          | Parking Fee Motorcycle - FC | Fullerton College Motorcycle Parking Fee              | \$20.00 |
|          | Representative Fee - FC     | Fullerton College Student Representation Fee          | \$2.00  |

Submit

### • Confirm the purchase

## Add Optional Fees

Confirm Optional Fees Purchase

| Optional Fee                                                      | Click on link below for Additional Information                                                |        |  |  |  |  |  |
|-------------------------------------------------------------------|-----------------------------------------------------------------------------------------------|--------|--|--|--|--|--|
| 2ASB <u>Fullerton College Associated Students (A.S.) Benefits</u> |                                                                                               |        |  |  |  |  |  |
| 2PRK                                                              | Fullerton College Parking Fee                                                                 |        |  |  |  |  |  |
| 2REP                                                              | Fullerton College Student Representation Fee                                                  | \$2.00 |  |  |  |  |  |
| Confirm                                                           |                                                                                               |        |  |  |  |  |  |
| Click "Pay Now"                                                   | "                                                                                             |        |  |  |  |  |  |
| Account Detail for Term                                           | Holds Pay Now                                                                                 |        |  |  |  |  |  |
| Fall 2024 🗸                                                       |                                                                                               |        |  |  |  |  |  |
| (i) Review detail transactions on your                            | r account, including current and future balance totals for the selected term and other terms. |        |  |  |  |  |  |
| Fall 2024                                                         | ^                                                                                             |        |  |  |  |  |  |
|                                                                   | (ii) Show/Hide Column *) search                                                               |        |  |  |  |  |  |
| Detail Code                                                       | Description Charge Payment                                                                    |        |  |  |  |  |  |
| 2ASB                                                              | A. S. Benefits Fee - FC \$15.00                                                               |        |  |  |  |  |  |
| 2BUS                                                              | Transportation Fee Part-FC \$5.00                                                             |        |  |  |  |  |  |
| 2ENR                                                              | Enrollment Fees - FC \$138.00                                                                 |        |  |  |  |  |  |
| 2HLF                                                              | Health Fee - FC \$26.00                                                                       |        |  |  |  |  |  |
| 2PRK                                                              | Parking Fee - FC \$40.00                                                                      |        |  |  |  |  |  |